Recovery Management Operation Utility Oracle FLEXCUBE Universal Banking Release 12.3.0.0.0 [December] [2016]

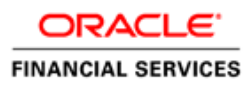

# **Table of Contents**

| 1. R | ECOV | VERY MANAGEMENT UTILITY INSTALLATION |  |
|------|------|--------------------------------------|--|
| 1.1  | Int  | IRODUCTION                           |  |
| 1.2  | BU   | ULDING APPLICATION FOR SETUP         |  |
| 1.1  | 2.1  | Installation Method 1                |  |
| 1.1  | 2.2  | Installation Method 2                |  |
| 1.1  | 2.3  | Installation Method 3                |  |
| 1.1  | 2.4  | Installation Method 4                |  |

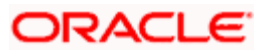

# 1. Recovery Management Utility Installation

# 1.1 Introduction

This document explains the process involved in installing recovey management (RMAN) Operation Utility. This Utility comprises of the following processes:

- RMAN Backup
- RMAN Restoration

# 1.2 **Building Application for Setup**

To build the application for setup using the installer, follow the steps given below.

1. Double-click 'FCUBSInstaller.bat' batch file to launch Oracle FLEXCUBE Universal Installer. The following screen is displayed.

| 4 | Oracle FLEXCUBE Universal Installer                                                                                                    |           |
|---|----------------------------------------------------------------------------------------------------|-----------|
|   | Oracle FLEXCUBE Universal Banking                                                                                                    | ORACLE    |
|   | Welcome To Oracle FLEXCUBE<br>Choose Oracle FLEXCUBE Application to be installed.                                                                                                  |           |
|   | Gateway Gateway Switch Interface Installation Banker on the GO Utilities User Creation Exec Utility RMAN Operations ELCM POJO Installation Reports DSN Switch Monitor Installation |           |
|   | Log Back                                                                                                    | Next Exit |

- 2. Select the application to be installed. Select 'RMAN Operations'.
- 3. Click 'Next' and following screen is displayed:

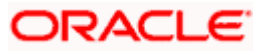

| Oracle FLEXCUBE Universal Banking                                                                                                    |           |
|----------------------------------------------------------------------------------------------------|-----------|
|                                                                                                    | ILE'      |
| RMAN Operations<br>Following screen allows the user to choose RMAN Connection Type and Op                                                | peration. |
| RMAN Connection Type                                                                                                    |           |
| RMAN Operation Restoration & Customization                                                                                               |           |
| Remote- When Installer is running in separate mode other than Database.<br>Local- When both Installer and Database running in same mode. |           |
| Restoration & Customization- Restoring the data from files to database<br>Backup- Copying data from database to files.                   |           |
| Log Back Next E                                                                                                    | ixit      |

4. Specify the following details:

#### **RMAN Connection Type**

Specify the RMAN Connection Type. Select the appropriate one from the drop-down list.

#### **RMAN Operation**

Specify the RMAN Operation. Select the appropriate one from the drop-down list.

5. Click 'Next' to proceed.

Based on the selected RMAN Connection Type and RMAN Operation, the RMAN utility installation differs.

### 1.2.1 Installation Method 1

RMAN Connection Type - Local

RMAN Operation - RMAN Restoration and Customization

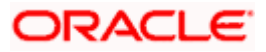

| 실 Oracle FLI | XCUBE Universal Installer                                                                                                    |                       |
|--------------|----------------------------------------------------------------------------------------------------|-----------------------|
| Oracle       | FLEXCUBE Universal Banking                                                                                                    | ORACLE                |
|              | RMAN Operations<br>Following screen allows the user to choose RMAN Connection                                                                                                    | n Type and Operation. |
|              | RMAN Connection Type                                                                                                    |                       |
|              | RMAN Operation Restoration & Customization<br>Restoration & Customization<br>Remote- When Installer is Backup<br>Local- When both Installer and Database running in same models<br>Remote- When both Installer and Database running in same models<br>Remote- When both Installer and Database running in same models<br>Remote- When both Installer and Database running in same models<br>Remote- When both Installer and Database running in same models<br>Remote- When both Installer and Database running in same models<br>Remote- When both Installer and Database running in same models<br>Remote- When both Installer and Database running in same models<br>Remote- When Installer and Database running in same models<br>Remote- When Installer and Database running in same models<br>Remote- When Installer And Remote- Remote- Remo | an Database.<br>ode.  |
|              | Restoration & Customization- Restoring the data from files to<br>Backup- Copying data from database to files.                                                                                                    | database              |
| Log          | Back                                                                                                    | Next Exit             |

1. Click 'Next' to proceed. The following screen is displayed

| 🛃 Oracle FLEXCUBE Universal Installer                                                             | - • •     |  |  |  |
|---------------------------------------------------------------------------------------------------|-----------|--|--|--|
| Oracle FLEXCUBE Universal Banking                                                                 | ORACLE    |  |  |  |
| RMAN Operations<br>Following screen allows the user for choosing RMAN Restoration & Customization |           |  |  |  |
| RMAN Source Directory                                                                             | Browse    |  |  |  |
| Log                                                                                               | Next Exit |  |  |  |

2. Specify the following details

#### **RMAN Source Directory**

- 1. Specify the location of the RMAN source directory. The source directory will have the following folders:
  - Init.ora

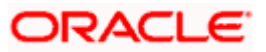

- convertscript.rman
- transportscript.sql
- olnstall\_dbf.tar
- 2. Select the source directory with help of 'Browse' button.

#### **RMAN Destination Directory**

- 1. Specify the location where the application should be setup. Use the 'Browse' button to browse and select the destination directory.
- 2. Selected destination directory should be empty, otherwise following message is displayed:

| Message                           | X |
|-----------------------------------|---|
| i Destination Folder is not Empty |   |
| ОК                                |   |

3. Specify a name for the database to be created.

| 🛃 Oracle FLEXCUBE Universal Installer                     |           |
|-----------------------------------------------------------|-----------|
| Oracle FLEXCUBE Universal Banking                         | ORACLE    |
| RMAN Operations                                           |           |
| Current screen Displays the status of the RMAN Operation. |           |
| 0%                                                        |           |
|                                                           |           |
|                                                           |           |
|                                                           |           |
|                                                           |           |
|                                                           |           |
|                                                           |           |
|                                                           |           |
|                                                           |           |
| Start Posteration                                         |           |
| Start Restoration                                         |           |
|                                                           |           |
| Log                                                       | Next Exit |

- 4. Click 'Start Restoration' to start the restoration process.
- 5. Once the restoration process is completed, it gets redirected to the main screen.

## 1.2.2 Installation Method 2

RMAN Connection Type - Remote

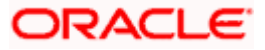

RMAN Operation - RMAN Restoration and Customization

| 실 Oracle FLE | (CUBE Universal Installer                                                                                                  | - • •                 |
|--------------|----------------------------------------------------------------------------------------------------|-----------------------|
| Oracle I     | FLEXCUBE Universal Banking                                                                                                 | ORACLE                |
|              | RMAN Operations<br>Following screen allows the user to choose RMAN Connection                                              | n Type and Operation. |
|              | RMAN Connection Type Remote -                                                                                              |                       |
|              | RMAN Operation Restoration & Customization                                                                                 |                       |
|              | Remote- When Installer is running in separate mode other tha<br>Local- When both Installer and Database running in same mo | an Database.<br>ode.  |
|              | Restoration & Customization- Restoring the data from files to<br>Backup- Copying data from database to files.              | database              |
| Log          | Back                                                                                                    | Next Exit             |

1. Click 'Next' to proceed. The following screen is displayed

| 🙆 Oracle FLEXCUBE Universal Installer                                                    |           |
|------------------------------------------------------------------------------------------|-----------|
| Oracle FLEXCUBE Universal Banking                                                        | ORACLE    |
| RMAN Operations<br>Following screen allows the user to give RMAN remote database details |           |
| DB Name<br>IP Address<br>Port No                                                         |           |
| Log Back                                                                                 | Next Exit |

2. Specify the following Remote database details.

#### **DB Name**

Specify the name of the database.

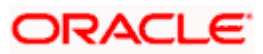

#### **IP Address**

Specify the IP address.

#### Port No

Specify the port number.

3. Click 'Next' to proceed. The following screen is displayed.

| 🛃 Oracle FLEXCUBE Universal In:                                                                   | staller                         |           |  |  |
|---------------------------------------------------------------------------------------------------|---------------------------------|-----------|--|--|
| Oracle FLEXCUBE U                                                                                 | niversal Banking                | ORACLE    |  |  |
| RMAN Operations<br>Following screen allows the user for choosing RMAN Restoration & Customization |                                 |           |  |  |
| RMAN Source Directory<br>RMAN Destination Directory<br>Database Name                              | LEXCUBE_Kernel\FCUBS_12.0.2.0.0 | Browse    |  |  |
| Log                                                                                               | Back                            | Next Exit |  |  |

4. Specify the following details:

#### **RMAN Source Directory**

Specify the location of the RMAN source directory. The source directory will have the following folders:

- Init.ora
- convertscript.rman
- transportscript.sql
- olnstall\_dbf.tar

Use the 'Browse' button to browse and select the source directory.

#### **RMAN Destination Directory**

Specify the location where the application should be setup. Use the 'Browse' button to browse and select the destination directory.

Selected destination directory should be empty, if not the following message is displayed

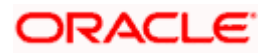

| Messag | e                               | × |
|--------|---------------------------------|---|
| i      | Destination Folder is not Empty |   |
|        | ок                              |   |

- 5. Specify a name for the database to be created.
- 6. Click 'Next' to proceed. The following screen is displayed

| 🛃 Oracle FLEXCUBE Universal Installer                     |        |           |
|-----------------------------------------------------------|--------|-----------|
| Oracle FLEXCUBE Universal Banking                         |        | ORACLE    |
| RMAN Operations                                           |        |           |
| Current screen Displays the status of the RMAN Operation. |        |           |
| 0%                                                        |        |           |
|                                                           |        |           |
|                                                           |        |           |
|                                                           |        |           |
|                                                           |        |           |
|                                                           |        |           |
|                                                           |        |           |
|                                                           |        |           |
|                                                           |        |           |
|                                                           |        |           |
| Start Restoration                                         |        |           |
| ·                                                         |        |           |
| Log                                                       | Back N | lext Exit |
|                                                           |        |           |

- 7. Click 'Start Restoration' to start the restoration process.
- 8. Once the restoration process is completed, it gets redirected to the main screen

## 1.2.3 Installation Method 3

RMAN Connection Type - Local

RMAN Operation - RMAN Backup

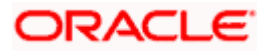

| Soracle FLEXCUBE Universal Installer                                                                                                    |                                      |
|----------------------------------------------------------------------------------------------------|--------------------------------------|
| Oracle FLEXCUBE Universal Banking                                                                                                    | ORACLE                               |
| RMAN Operations<br>Following screen allows the user to choose RMAN Connecti                                                                                                    | on Type and Operation.               |
| RMAN Connection Type                                                                                                    |                                      |
| RMAN Operation Backup                                                                                                    | ]                                    |
| Remote- When Installer is running in separate mode other the<br>Local- When both Installer and Database running in same na<br>Restoration & Customization- Restoring the data from files to<br>Backup- Copying data from database to files. | nan Database.<br>node.<br>o database |
| Log                                                                                                    | Next Exit                            |

1. Click 'Next' to proceed. The following screen is displayed.

| 실 Oracle FLEXCUBE Universal Ins                | taller                 |      |           |
|------------------------------------------------|------------------------|------|-----------|
| Oracle FLEXCUBE U                              | niversal Banking       |      | ORACLE    |
| RMAN Operations<br>Following screen allows the | user for RMAN Backup   |      |           |
| RMAN Backup Destination<br>Database Name       | D:\NewFolder<br>testdb |      | Browse    |
| Log                                            |                        | Back | lext Exit |

2. Specify the following details

#### **RMAN Destination Directory**

Specify the location where the application should be setup. Use the 'Browse' button to browse and select the destination directory.

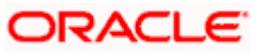

#### **Database Name**

•

Specify the name of the Database from which the Backup has to be taken and the RMAN sources are to be created.

3. Click 'Next' to proceed. The following screen displays the status of the modules installed before taking the backup.

|         |                | g                                 |               |   |
|---------|----------------|-----------------------------------|---------------|---|
| RMAN    | Operations     |                                   |               |   |
| Followi | ng screen show | s the Modules Installation status |               |   |
| SL No   | Name           | Description                       | Status        |   |
| 1       | AM             | Asset Management                  | VALID         |   |
| 2       | BC             | Bills and Collections             | NOT INSTALLED |   |
| 3       | BR             | Brokerage                         | VALID         | = |
| 4       | CL             | Retail Lending                    | NOT INSTALLED |   |
| 5       | со             | Core Services                     | VALID         |   |
| 6       | ED             | Exchange Traded Derivatives       | VALID         |   |
| 7       | FT             | Funds Transfer                    | VALID         |   |
| 8       | FX             | Foreign Exchange                  | VALID         | - |
|         |                |                                   |               |   |

4. Click 'Next' to proceed. The following screen is displayed

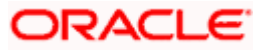

| 🛃 Oracle FLEXCUBE Universal Installer                     |           |  |  |
|-----------------------------------------------------------|-----------|--|--|
| Oracle FLEXCUBE Universal Banking                         | ORACLE    |  |  |
| RMAN Operations                                           |           |  |  |
| Current screen Displays the status of the RMAN Operation. |           |  |  |
| 0%                                                        |           |  |  |
|                                                           |           |  |  |
|                                                           |           |  |  |
|                                                           |           |  |  |
|                                                           |           |  |  |
|                                                           |           |  |  |
|                                                           |           |  |  |
|                                                           |           |  |  |
|                                                           |           |  |  |
| Start Backup                                              |           |  |  |
|                                                           |           |  |  |
| Log                                                       | Next Exit |  |  |

- 5. Click 'Start Backup' to start the Backup process.
- 6. Once the process is completed, it gets redirected to the main screen.

## 1.2.4 Installation Method 4

RMAN Connection Type - Remote

RMAN Operation - RMAN Backup

| 실 Oracle FLE | KCUBE Universal Installer                                                                                                    |                                  |
|--------------|----------------------------------------------------------------------------------------------------|----------------------------------|
| Oracle I     | FLEXCUBE Universal Banking                                                                                                    | ORACLE                           |
|              | RMAN Operations<br>Following screen allows the user to choose RMAN Connection                                                                                                    | n Type and Operation.            |
|              | RMAN Connection Type Remote 💌                                                                                                    |                                  |
|              | RMAN Operation Backup                                                                                                    |                                  |
|              | Remote- When Installer is running in separate mode other that<br>Local- When both Installer and Database running in same mo<br>Restoration & Customization- Restoring the data from files to<br>Backup- Copying data from database to files. | in Database.<br>ode.<br>database |
| Log          | Back                                                                                                    | Next Exit                        |

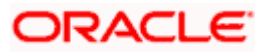

1. Click 'Next' to proceed. The following screen is displayed

| 🛃 Oracle FLEXCUBE Universal Installer                                                    |           |
|------------------------------------------------------------------------------------------|-----------|
| Oracle FLEXCUBE Universal Banking                                                        | ORACLE    |
| RMAN Operations<br>Following screen allows the user to give RMAN remote database details |           |
| DB Name<br>IP Address<br>Port No                                                         |           |
| Log                                                                                      | Next Exit |

2. Specify the following Remote database details.

#### **DB Name**

Specify the name of the database.

#### **IP Address**

Specify the IP address.

#### Port No

Specify the port number.

3. Click 'Next' to proceed. The following screen is displayed.

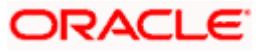

| 🙆 Oracle FLEXCUBE Universal In:                | staller                |      | - • •     |
|------------------------------------------------|------------------------|------|-----------|
| Oracle FLEXCUBE U                              | niversal Banking       |      | ORACLE    |
| RMAN Operations<br>Following screen allows the | user for RMAN Backup   |      |           |
| RMAN Backup Destination<br>Database Name       | D:\NewFolder<br>testdb |      | Browse    |
| Log                                            |                        | Back | Next Exit |

4. Specify the following details

#### **RMAN Destination Directory**

Specify the location where the application should be setup. Use the 'Browse' button to browse and select the destination directory.

#### Database Name

Specify the name of the Database from which the Backup has to be taken and the RMAN sources are to be created.

5. Click 'Next' to proceed. The following screen displays the status of the modules installed before taking the backup.

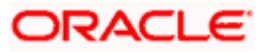

| RMAN<br>Followi | Operations<br>ing screen show | vs the Modules Installation status |               |   |
|-----------------|-------------------------------|------------------------------------|---------------|---|
| SL No           | Name                          | Description                        | Status        |   |
| 1               | AM                            | Asset Management                   | VALID         | - |
| 2               | BC                            | Bills and Collections              | NOT INSTALLED |   |
| 3               | BR                            | Brokerage                          | VALID         | = |
| 4               | CL                            | Retail Lending                     | NOT INSTALLED |   |
| 5               | со                            | Core Services                      | VALID         |   |
| 6               | ED                            | Exchange Traded Derivatives        | VALID         |   |
| 7               | FT                            | Funds Transfer                     | VALID         |   |
| 8               | FX                            | Foreign Exchange                   | VALID         | - |

6. Click 'Next' to proceed. The following screen is displayed:

| 🛃 Oracle FLEXCUBE Universal Installer |           |
|---------------------------------------|-----------|
| Oracle FLEXCUBE Universal Banking     | ORACLE    |
| RMAN Operations                       |           |
| 0%                                    |           |
|                                       |           |
| Start Backup                          |           |
| Log Back                              | Next Exit |

- 7. Click 'Start Backup' to start the Backup process.
- 8. Once the process is completed, you are navigated to the main screen.

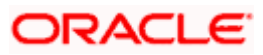

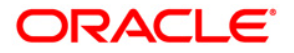

Recovery Management Operations Utility [December] [2016] Version 12.3.0.0.0

Oracle Financial Services Software Limited Oracle Park Off Western Express Highway Goregaon (East) Mumbai, Maharashtra 400 063 India

Worldwide Inquiries: Phone: +91 22 6718 3000 Fax:+91 22 6718 3001 www.oracle.com/financialservices/

Copyright © [2007], [2016], Oracle and/or its affiliates. All rights reserved.

Oracle and Java are registered trademarks of Oracle and/or its affiliates. Other names may be trademarks of their respective owners.

U.S. GOVERNMENT END USERS: Oracle programs, including any operating system, integrated software, any programs installed on the hardware, and/or documentation, delivered to U.S. Government end users are "commercial computer software" pursuant to the applicable Federal Acquisition Regulation and agency-specific supplemental regulations. As such, use, duplication, disclosure, modification, and adaptation of the programs, including any operating system, integrated software, any programs installed on the hardware, and/or documentation, shall be subject to license terms and license restrictions applicable to the programs. No other rights are granted to the U.S. Government.

This software or hardware is developed for general use in a variety of information management applications. It is not developed or intended for use in any inherently dangerous applications, including applications that may create a risk of personal injury. If you use this software or hardware in dangerous applications, then you shall be responsible to take all appropriate failsafe, backup, redundancy, and other measures to ensure its safe use. Oracle Corporation and its affiliates disclaim any liability for any damages caused by use of this software or hardware in dangerous applications.

This software and related documentation are provided under a license agreement containing restrictions on use and disclosure and are protected by intellectual property laws. Except as expressly permitted in your license agreement or allowed by law, you may not use, copy, reproduce, translate, broadcast, modify, license, transmit, distribute, exhibit, perform, publish or display any part, in any form, or by any means. Reverse engineering, disassembly, or decompilation of this software, unless required by law for interoperability, is prohibited.

The information contained herein is subject to change without notice and is not warranted to be error-free. If you find any errors, please report them to us in writing.

This software or hardware and documentation may provide access to or information on content, products and services from third parties. Oracle Corporation and its affiliates are not responsible for and expressly disclaim all warranties of any kind with respect to third-party content, products, and services. Oracle Corporation and its affiliates will not be responsible for any loss, costs, or damages incurred due to your access to or use of third-party content, products, or services.